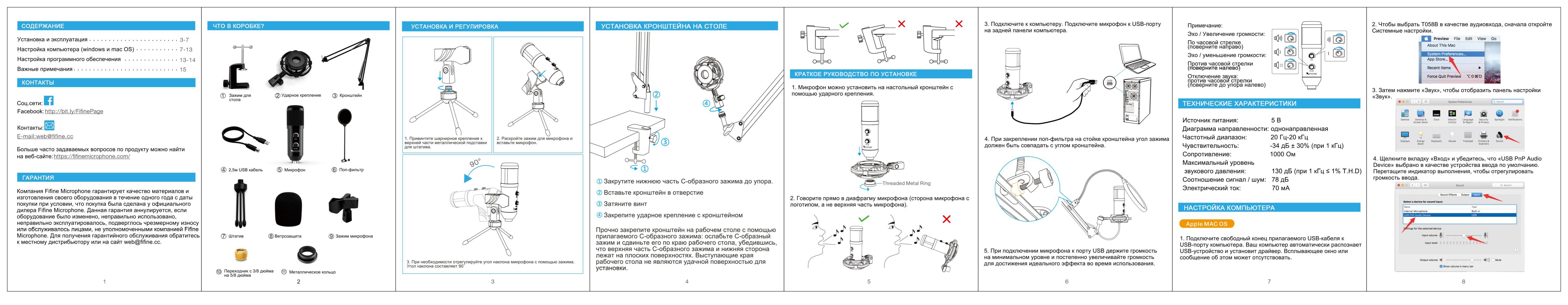

5. Если вам нужно воспроизвести свой голос через разъем для наушников 3,5 мм на Macbook, выберите выход в параметре «Внутренний динамик». Перетащите индикатор выполнения, чтобы настроить громкость воспроизведения.

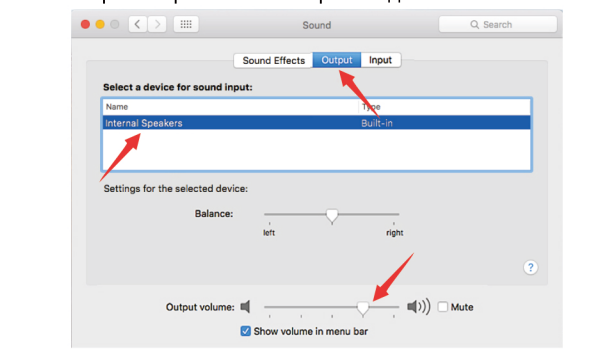

ПРИМЕЧАНИЯ.

• Если вы хотите отслеживать свой голос при использовании Macbook, вы должны сначала запустить любую программу для записи (например, Audacity), обязательно нажмите «Software Playthrough (on)», а затем нажмите кнопку записи, чтобы начать, иначе вы не услышите никакого звука, когда будете говорить в микрофон.

•Выберите программу «Диктовка и речь по умолчанию», когда вы используете преобразование речи в текст в Macbook, нажмите «Вкл.» В окне «Диктовка», чтобы программа могла распознать ваш микрофон.

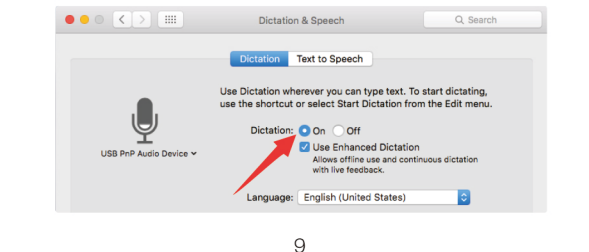

Подождите несколько секунд при первом подключении, так как для автоматической установки драйвера микрофона требуется время. Однако всплывающее окно или сообщение об успешной установке драйвера может не появиться (При полключении USB-разъема к другому USB-порту драйвер устанавливается заново).

После установки вы можете проверить микрофон, поговорив в него. Если микрофон не улавливает звук, следуйте приведенным ниже инструкциям.

1. Щелкните правой кнопкой мыши на значок динамика в правом нижнем углу экрана. Нажмите «Звуки».

|                                   | Open Volume Mixer           |   |
|-----------------------------------|-----------------------------|---|
| -1                                | Open Sound settings         |   |
| $\langle n \rangle \rightarrow 0$ | Spatial sound (Off)         |   |
|                                   | Sounds                      |   |
|                                   | Troubleshoot sound problems | 1 |

## 2. Убедитесь, что динамик открыт

|               | coruing Sourius  | Communica     | tions         |  |
|---------------|------------------|---------------|---------------|--|
| Select a play | yback device bel | low to modify | its settings: |  |
| h             | speaker          | n Audio       |               |  |
|               | Default Device   | II AUUIO      |               |  |
|               |                  |               |               |  |
|               |                  |               |               |  |
|               |                  |               |               |  |
|               |                  |               |               |  |
|               |                  |               |               |  |

Нажмите на используемый громкоговоритель - «Свойства» -«уровни звука», перетащите индикатор, чтобы отрегулировать громкость воспроизведения.

|                                                                                      | OK Cancel A                                                                                                    | Apply                                                                              |
|--------------------------------------------------------------------------------------|----------------------------------------------------------------------------------------------------|------------------------------------------------------------------------------------|
| 3. Выберите вкл<br>в качестве устр<br>значок в виде п<br>он не изменилс<br>USB-порт. | падку «Запись» и выберите «USE<br>ойства по умолчанию. Когда вы ю<br>олоски станет зеленым и будет г<br>я, перезагрузите компьютер и сн | В PnP Audio Device»<br>говорите в микрофон<br>подпрыгивать. Если<br>юва подключите |
|                                                                                      | Sound                                                                                                    | ×                                                                                  |
|                                                                                      | Playback Recording Sounds Communications                                                                                                |                                                                                    |
|                                                                                      | Select a recording device below to modify its settings:                                                                                 |                                                                                    |

speaker Properties

General Levels Enhancements Advanced

60 (III) Balance

| Configure Set Default 💌 Propertie |           | microphone<br>USB PnP Audio Device<br>Default Device |             |           |
|-----------------------------------|-----------|------------------------------------------------------|-------------|-----------|
|                                   | Configure | _                                                    | Set Default | Propertie |

4. Если вы хотите контролировать свою запись, нажмите «Микрофон» USB PnP Audio Device »-« Свойства »-« Слушать »-нажмите« Слушать это устройство »-« Применить ». Звук не будет слышен через наушники / динамик компьютера, если вы не выполняйте эту процедуру.

ПРИМЕЧАНИЕ. Снимите флажок «Слушать это устройство», когда используете программное обеспечение для записи или общения в чате (Skype). 11

| و 🕲  |  |  |
|------|--|--|
| Play |  |  |
| Se   |  |  |
| Г    |  |  |
|      |  |  |
|      |  |  |
|      |  |  |
|      |  |  |
|      |  |  |
|      |  |  |
|      |  |  |
|      |  |  |
|      |  |  |
|      |  |  |

| 5. Дважды щ   | ел   |
|---------------|------|
| свойств мик   | bod  |
| линамика на   | RK   |
|               |      |
| дециоелы ст   | ipu  |
| микрофона,    | oth  |
| ( От +14,0 дс | ) +; |

| Sour     | 1 |
|----------|---|
| Playback | c |
| Select   | 2 |
|          |   |
|          |   |
|          |   |
|          |   |
|          |   |

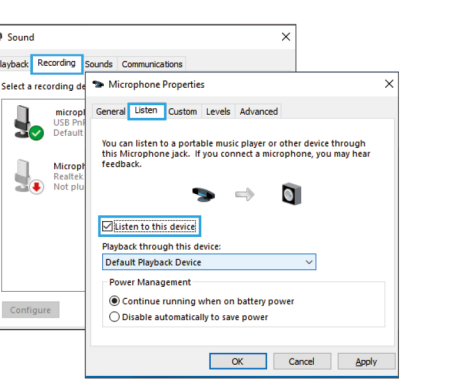

кните «USB PnP Audio Device», чтобы открыть окно рона. Нажмите правой кнопкой мыши значок ладке «Уровни звука», измените значение на оцента. Чтобы добиться наилучшего звучания регулируйте уровень микрофона в этом диапазоне -20,0 дБ), когда выходная громкость динамика составляет макс

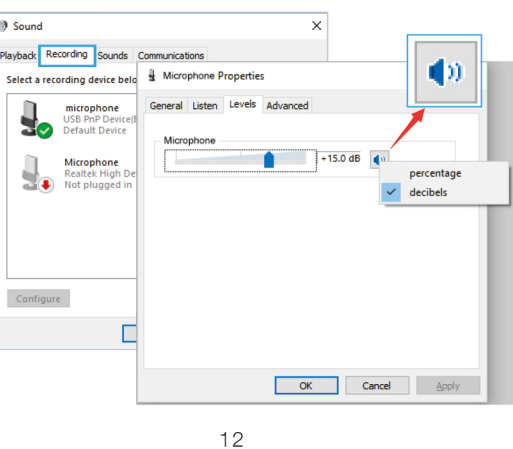

1. Если компьютер выдает сообщение о том, что он не может идентифицировать это USB-устройство, пожалуйста, перезагрузите компьютер и подключите микрофон к другому USB-порту. 2. Если микрофон распознается, но звук не воспроизводится, проверьте, отключен ли системный звук и установлена ли минимальная громкость микрофона. 3. Если микрофон распознается, но звук отсутствует, а на вашем компьютере установлена ОС Windows 10, перейдите в «Настройки» «Конфиденциальность»> «Микрофон» и нажмите «Разрешить приложениям получать доступ к микрофону», а затем перезапустите. НАСТРОЙКИ ПО ДЛЯ ЗАПИС 1. Мы рекомендуем использовать программу для записи - Audacity. Убедитесь, что вы выбрали правильный ввод / вывод для программы Примечание: Если этот USB-микрофон не работает с программой для записи, сначала выйдите из программы, затем снова подключите микрофон к компьютеру и снова войдите в программу

Примечание: (Применимо для MAC и Windows)

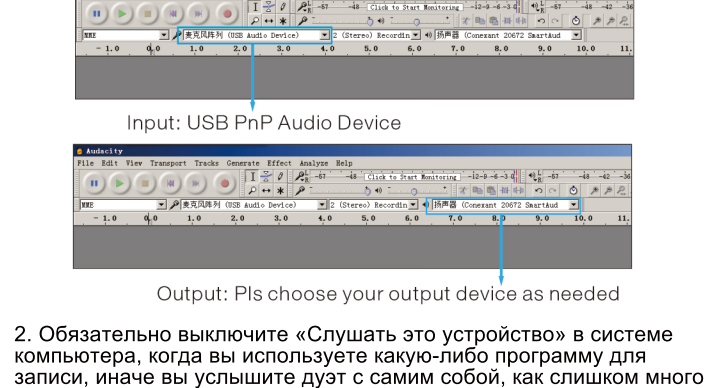

13

| Microphone Properties                                                                                                    | :                     |
|----------------------------------------------------------------------------------------------------|-----------------------|
| eneral Listen Levels Advanced                                                                                                   |                       |
| You can listen to a portable music player or other device<br>this Microphone jack. If you connect a microphone, yo<br>feedback. | through<br>u may hear |
| <b>↓</b> ⇒                                                                                                    |                       |
| Listen to this device                                                                                                    |                       |
|                                                                                                    |                       |
| Playback through this device:                                                                                                   |                       |
| Playback through this device:<br>Default Playback Device $\checkmark$                                                           |                       |
| Playback through this device:<br>Default Playback Device 🗸                                                                      |                       |
| Playback through this device:<br>Default Playback Device<br>Power Management                                                    |                       |

3. Есть несколько способов улучшить запись с помощью Audacity. Зайдите на FIFINEMICROPHONE.COM, найдите ТЕХНИЧЕСКУЮ ПОДДЕРЖКУ, щелкните Tutoral Blogs или введите https://finemicrophone.com/blogs/news напрямую, чтобы найти лучшее решение звукозаписи для интересующей вас темы в наших

4. Лля компьютеров Windows мы рекомендуем Audacity, а для компьютеров Apple вы можете использовать установленный проигрыватель Apple QuickTime для проверки записи.

5. Настройка приложения «Skvpe»

| ×                 | VIDEO                                                                             |
|-------------------|-----------------------------------------------------------------------------------|
| Settings 1        | Camera () No device found. Learn more about fixing this issue.                    |
| Account & Profile | AUDIO                                                                             |
| දිබු} General     | Microphone Microphone (3- USB PnP Audio Device) 🗸 Microphone (3- USB PnP Audio De |
| Appearance        | 3 Default communications device                                                   |
| Q Audio & Video   | Autometically adjust microphone settings                                          |
| 𝗞 Calling         |                                                                                   |
|                   |                                                                                   |

14

## ВАЖНОЕ ПРИМЕЧАНИЕ

 Настройка уровней громкости Правильная регулировка уровня оптимальной производительност должен быть как можно выше, не компьютера.

Если вы слышите искажения или показывает уровни, которые пос уровнях), уменьшите усиление м помощью ручки на микрофоне, с помощью программного обеспеч программа записи показывает не увеличить усиление микрофона микрофоне, системных настроек обеспечения для записи.

Выбор программного обеспече У вас есть много вариантов прог Audacity, доступный бесплатно о http://audacity.sourceforge.net /, я программным обеспечением. Примечание: Сначала вам необ» компьютеру, а затем запустить п записи.Программное обеспечени если вы подключите микрофон к программного обеспечения

•Позиционирование вашего мик Для достижения наилучшей част чтобы микрофонная капсула (сто была направлена на рот пользов другой источник звука. Для прило илеальное попожение микрофон перед человеком, который говор оптимально при изготовлении та акустическая гитара, барабаны и микрофон в разных положениях вашей конкретной настройки.

•Защита вашего микрофона Не оставляйте микрофон на отк температура превышает 110 °F ( времени. Также следует избегаты

| микрофона важна для<br>и. В идеале уровень микрофона<br>е перегружая вход вашего                                                                                                    |   |
|----------------------------------------------------------------------------------------------------|---|
| если ваша программа записи<br>тоянно перегружены (на пиковых<br>икрофона (или уровень) либо с<br>истемных настроек или с<br>ения для записи. Если ваша<br>здостаточный уровень, вы можете<br>либо с помощью ручки на<br>, либо с помощью программного                                      |   |
| ния<br>раммного обеспечения для записи.<br>нлайн по адресу<br>вляется широко используемым                                                                                                    |   |
| одимо подключить микрофон к<br>рограммное обеспечение для<br>не может не распознать микрофон,<br>компьютеру после запуска                                                                                                    |   |
| рофона<br>отной характеристики важно,<br>орона с кнопкой отключения звука)<br>вателя, инструмент или любой<br>жений для говорения/пения<br>а находится непосредственно<br>ит/поет. Такое же положение<br>кого инструмента, как<br>или фортепиано. Проверьте<br>чтобы найти лучший звук для | ( |
| рытом воздухе или в местах, где<br>43 °C) в течение длительного<br>ь чрезвычайно высокой влажности.<br>5                                                                                                    |   |
|                                                                                                    |   |

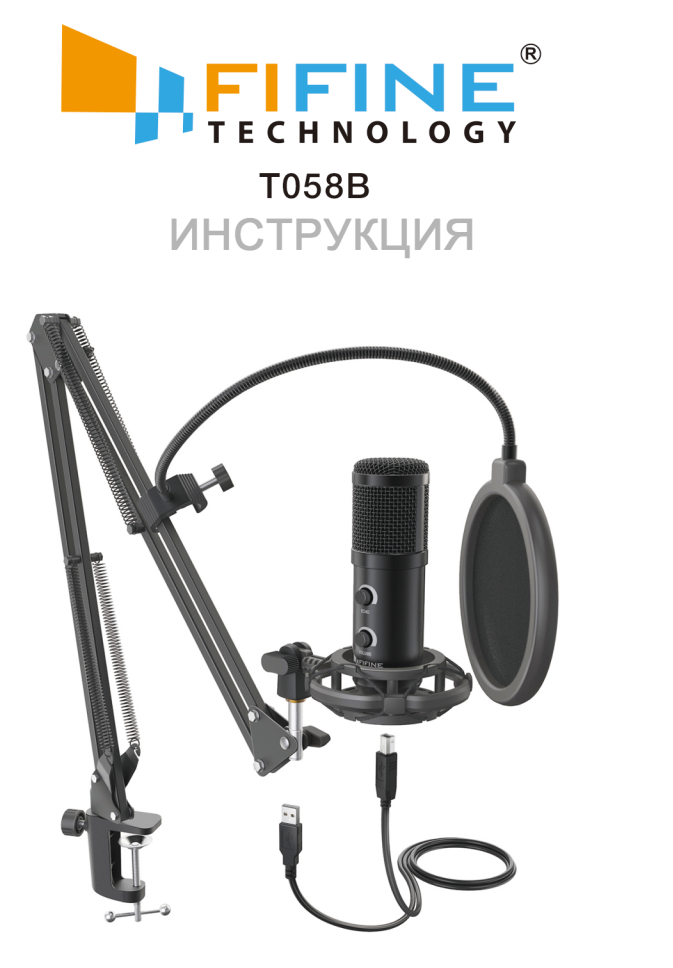